### **BAB V IMPLEMENTASI DAN PENGUJIAN**

#### 5.1 Implementasi

Bab implementasi menjelaskan tentang pembuatan aplikasi berdasarkan analisa dan perancangan desain sistem yang telah disusun pada bab sebelumnya.

#### 5.1.1 Halaman *Training* Data

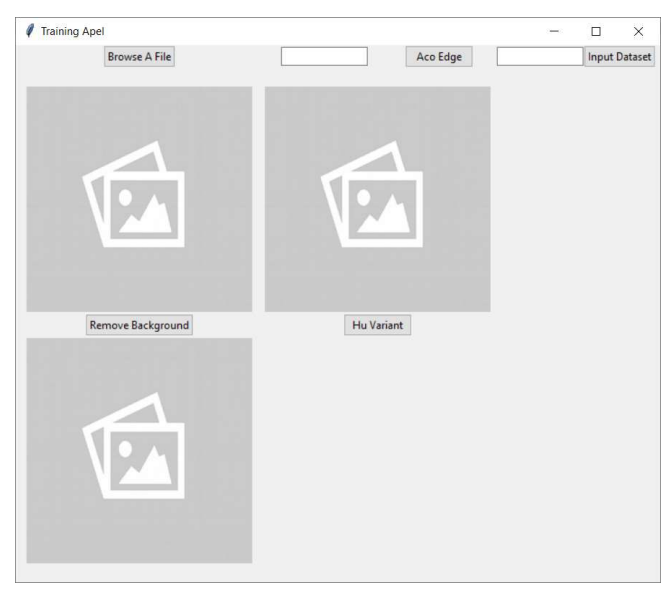

Gambar 5. 1 Halaman Training Data

Pada halaman ini terdapat *button Browse A File* yang berfungsi untuk memasukan citra yang akan di olah. Ketika *button Browse a File* diklik makan akan muncul tampilan sebagai berikut :

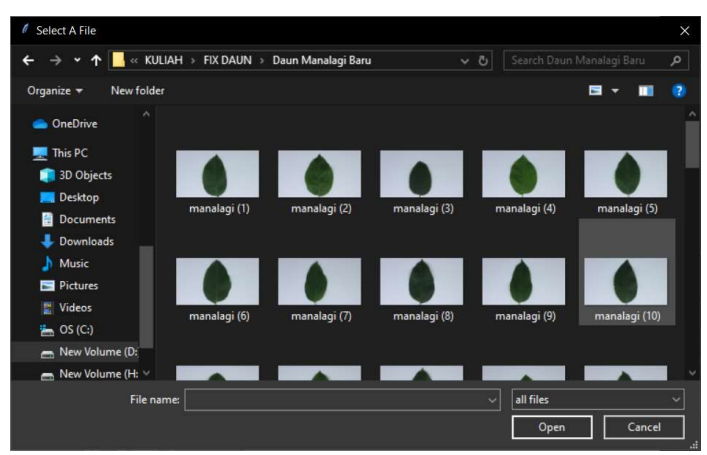

Gambar 5. 2 *Open File Dialog* Selanjutnya terdapat *button Remove Background* button ini berfungsi untuk menjalankan proses segmentasi pada citra yang telah di masukan.

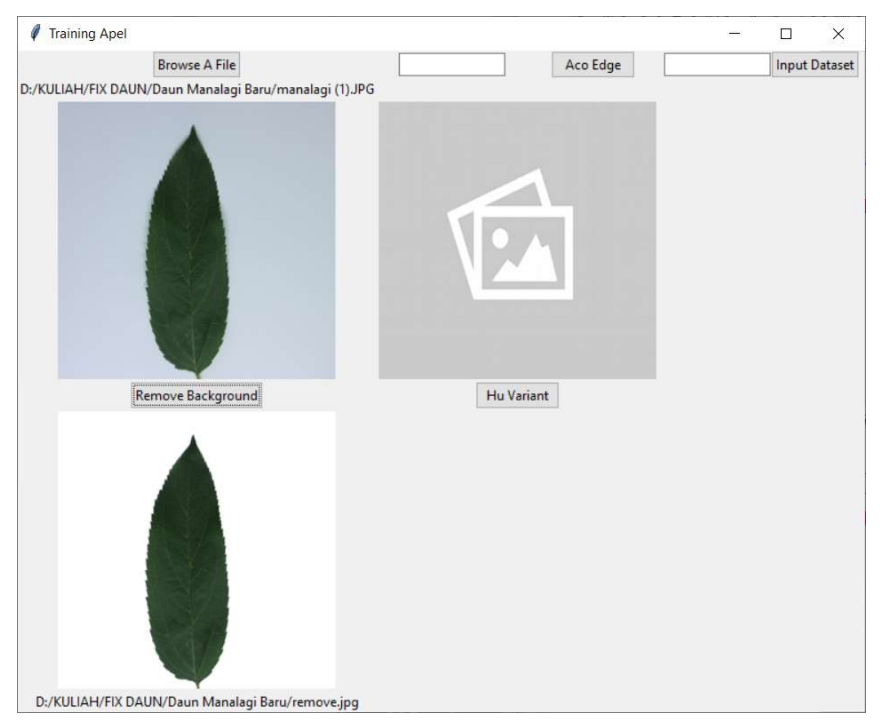

Gambar 5. 3 Proses Remove Background

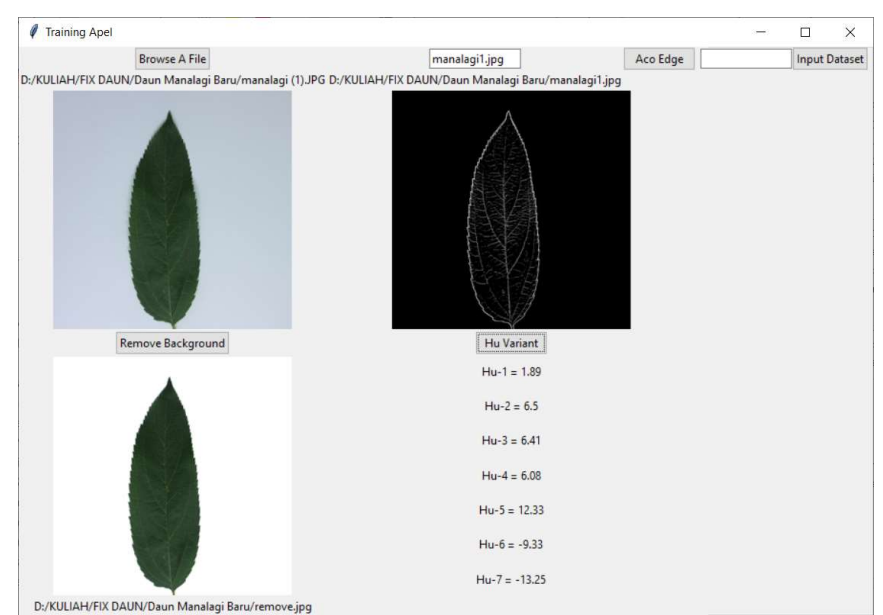

*Button ACO* digunakan untuk proses deteksi tepi pada citra yang telah dimasukan citra asli dirubah menjadi citra biner seperti pada gambar berikut:

Gambar 5. 4 Proses Deteksi Tepi ACO

Button ekstraksi fitur digunakan untuk menghitung nilai ekstraksi fitur Moment Invariant.

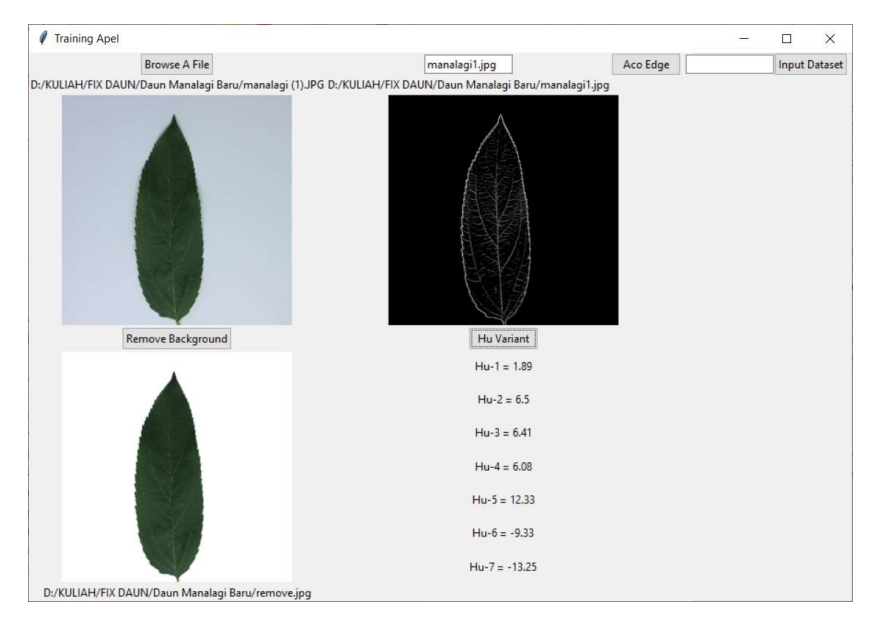

Gambar 5. 5 Proses Ekstraksi Fitur

Dalam form training juga terdapat *component input text* yang berfungsi untuk memberi label pada citra yang telah dimasukan. *Button Input Dataset* berfungsi untuk menyimpan data hasil ekstraksi fitur dan label kedalam database.

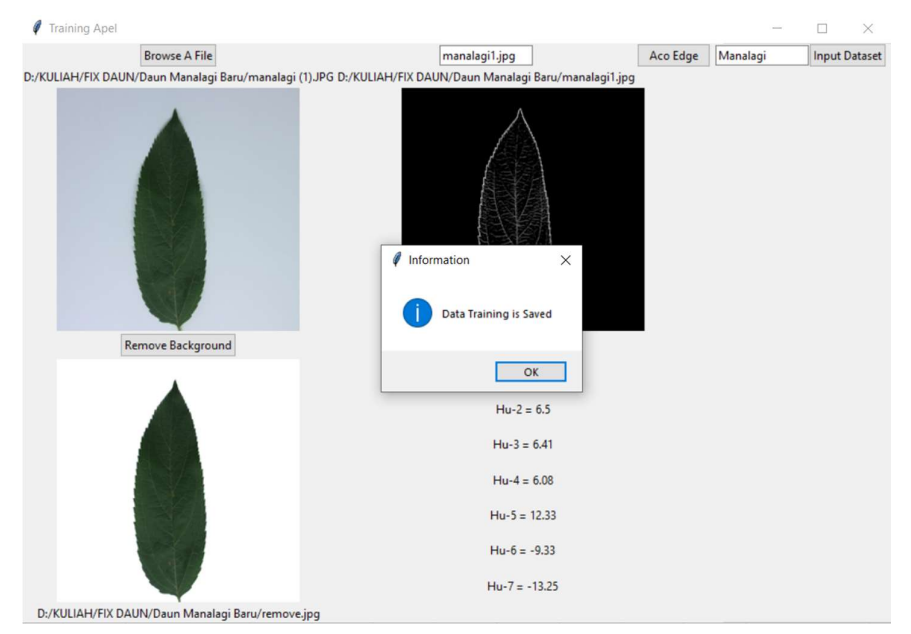

Gambar 5. 6 Proses Input Dataset

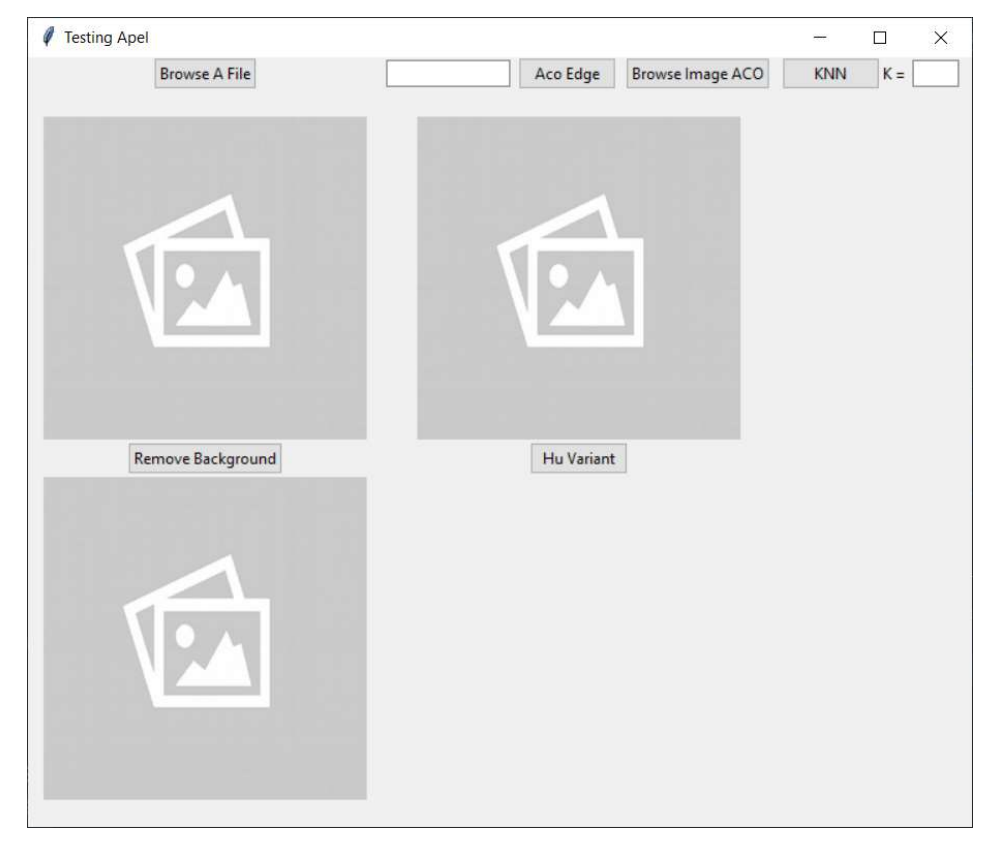

5.1.2 Halaman Testing Data

Gambar 5. 7 Halaman Testing Data

Hampir sama seperti proses pada halaman training, pada halaman testing data uji akan dibandingkan dengan data latih menggunakan KNN *euclidean distance*. Ada beberapa tambahan komponen yaitu *Text input* yang dugunakan untuk menyimpan citra hasil deteksi tepi *ACO* dan *button Browse ACO* untuk memasukan citra hasil deteksi tepi *ACO* agar dapat langsung diproses dalam perhitungan ekstraksi fitur *Moment Invariant*, dan *button* KNN untuk memunculkan hasil klasifikasi tanaman apel anna, manalagi, atau rome beauty. Contoh hasil klasifikasi bisa dilihat pada Gambar 5.4

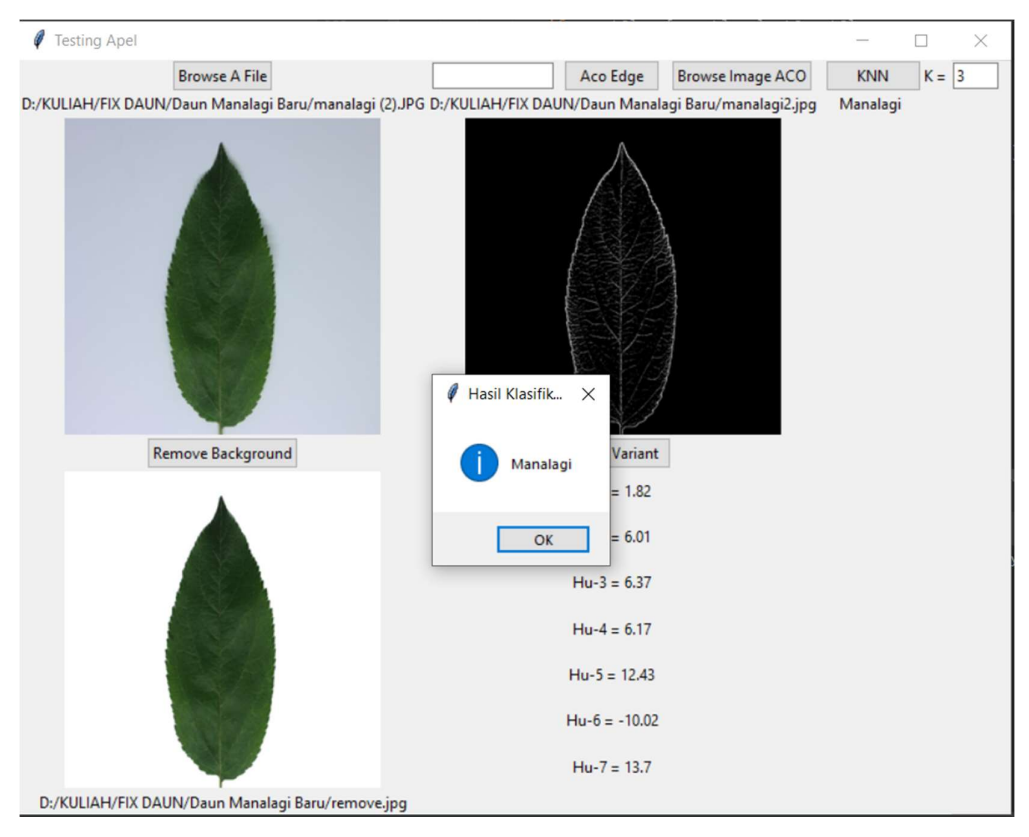

Gambar 5. 8 Contoh Hasil Klasifikasi

#### 5.2 Pengujian

Pengujian merupakan cara atau teknik untuk menguji perangkat lunak, mempunyai mekanisme untuk menentukan data uji yang dapat menguji perangkat lunak secara lengkap dan mempunyai kemungkinan tinggi untuk menemukan kesalahan.

5.2.1 Pengujian Fungsionalitas Sistem

Pada tahap pengujian *system* ini akan menggunakan metode *black box*. Metode *black box* digunakan untuk mendemostrasikan jalanya aplikasi serta menemukan kesalahan aplikasi yang sedang diuji. Metode ini akan menghasilkan kesimpulan berupa hasil pengujian apakah inputan yang dijalankan sesuai dengan outputan yang berjalan.

## 1. Pengujian Halaman Training

| No  | Halaman                    | Skenario                                            | Hasil yang                                                                                                    | Hasil                                      | Kesimpulan           |  |
|-----|----------------------------|-----------------------------------------------------|----------------------------------------------------------------------------------------------------|--------------------------------------------|----------------------|--|
| INU |                            | Pengujian                                           | Diharapkan                                                                                                    | Pengujian                                  | Kesiinpulan          |  |
|     | Halaman<br><i>Training</i> | User<br>mengeklik<br>button<br>"Browse A<br>File"   | <ul> <li>Akan muncul<br/>jendela baru</li> </ul>                                                                                                    | Sesuai<br>pengujian                        | Berhasil             |  |
| 1.  |                            |                                                     | untuk menentukan<br>gambar yang<br>dipilih<br>• Gambar yang<br>dipilih akan<br>tampil pada<br><i>picture box</i><br>"Original Image"                                                                                        | Sesuai<br>pengujian                        | Berhasil             |  |
|     |                            | User<br>mengeklik<br>button "Rm<br>Background"      | <ul> <li>Gambar<br/>disegmentasi dan<br/>dipisahkan antara<br/>background<br/>dengan forground</li> <li>Jika Gambar Citra<br/>asli belum ada<br/>maka akan tampil<br/><i>messagebox</i> "Real<br/>Image is None"</li> </ul> | Sesuai<br>pengujian<br>Sesuai<br>pengujian | Berhasil             |  |
|     |                            | User<br>mengklik<br>button<br>"ACO"                 | <ul> <li>Citra dirumbah<br/>menjadi citra<br/>biner</li> <li>Jika Gambar Citra<br/>Remove<br/>Backround belum<br/>ada maka akan<br/>tampil<br/><i>messagebox</i><br/>"Image Remove<br/>Background is<br/>None"</li> </ul>   | Sesuai<br>pengujian<br>Sesuai<br>pengujian | Berhasil             |  |
|     |                            | User<br>mengeklik<br>button<br>"Ekstraksi<br>Fitur" | <ul> <li>Muncul seluruh<br/>hasil perhitungan<br/>ekstraksi</li> <li>Jika Gambar Citra<br/>ACO belum ada<br/>maka akan tampil<br/>messagebox<br/>"Image ACO is<br/>None"</li> </ul>                                         | Sesuai<br>pengujian<br>Sesuai<br>pengujian | Berhasıl<br>Berhasil |  |
|     |                            | User<br>memasukan                                   | <ul> <li>Data disimpan ke<br/>database susai</li> </ul>                                                                                                    | Sesuai<br>pengujian                        | Berhasil             |  |

Tabel 5. 1 Tabel Pengujian Halaman Training

| label pada<br>untuk<br>penamaan<br>kriteria | dengan inputan<br>pada text input                                                                                                    |                                            |                      |
|---------------------------------------------|----------------------------------------------------------------------------------------------------|--------------------------------------------|----------------------|
| User<br>mengeklik<br>button "input"         | <ul> <li>Muncul<br/>messagebox<br/>pemberitahuan<br/>data berhasil<br/>disimpan</li> <li>Data disimpan<br/>dalam database<br/>sesuai dengan<br/>nilai ekstraksi<br/>fitur dan label<br/>daun yang telah<br/>diinputkan</li> </ul> | Sesuai<br>pengujian<br>Sesuai<br>pengujian | Berhasil<br>Berhasil |

# 2. Pengujian Halaman Testing

|    |                     |                                                   | <u> </u>                                                                                                    | 0                   |            |
|----|---------------------|---------------------------------------------------|----------------------------------------------------------------------------------------------------|---------------------|------------|
| No | Halaman             | Skenario                                          | Hasil yang                                                                                                    | Hasil               | Kesimpulan |
|    |                     | Pengujian                                         | Diharapkan                                                                                                    | Pengujian           | 1          |
| 1. | Halaman<br>Training | User<br>mengeklik<br>button<br>"Browse A<br>File" | <ul> <li>Akan muncul<br/>jendela baru<br/>untuk<br/>menentukan<br/>gambar yang<br/>dipilih</li> <li>Gambar yang<br/>dipilih akan</li> </ul> | Sesuai<br>pengujian | Berhasil   |
|    |                     |                                                   | tampil pada<br><i>picture box</i><br>"Original                                                                                              | pengujian           | Berhasil   |
|    |                     |                                                   | <ul> <li>Muncul</li> <li>histogram dari</li> <li>gambar yang</li> <li>dipilih</li> </ul>                                                    | Sesuai<br>pengujian | Berhasil   |
|    |                     | User<br>mengeklik                                 | Gambar<br>disegmentasi dan<br>dipisahkan<br>antara<br>background                                                                            | Sesuai<br>pengujian | Berhasil   |
|    |                     | button "Rm<br>Background"                         | dengan<br>forground<br>• Jika Gambar<br>Citra asli belum<br>ada maka akan                                                                   | Sesuai<br>pengujian | Berhasil   |

|                                                                   | tampil<br><i>messagebox</i><br>"Real Image is<br>None"                                                                                                    |                               |                      |
|-------------------------------------------------------------------|----------------------------------------------------------------------------------------------------|-------------------------------|----------------------|
|                                                                   | • Citra dirubah<br>menjadi citra<br>biner                                                                                                    | Sesuai<br>pengujian           | Berhasil             |
|                                                                   | <ul> <li>Citra disimpan<br/>pada direktori</li> <li>Lika Cambar</li> </ul>                                                                                            | Sesuai<br>Pengujian           | Berhasil             |
| User mengklik<br>button "ACO"                                     | <ul> <li>Jika Gambar<br/>Citra Remove<br/>Backround<br/>belum ada maka<br/>akan tampil<br/><i>messagebox</i><br/>"Image Remove<br/>Background is<br/>None"</li> </ul> | Sesuai<br>Pengujian           | Berhasil             |
| User Memberi<br>label pada<br>image ACO<br>yang akan di<br>simpan | <ul> <li>Image aco<br/>tersimpan sesuai<br/>dengan label<br/>yang telah di<br/>masukan</li> </ul>                                                                     | Sesuai<br>Pengujian           | Berhasil             |
| User<br>mengeklik<br>button                                       | <ul> <li>Muncul seluruh<br/>hasil perhitungan<br/>ekstraksi</li> <li>Jika Gambar<br/>Citra ACO</li> </ul>                                                             | Sesuai<br>pengujian<br>Sesuai | Berhasil<br>Berhasil |
| "Ekstraksi<br>Fitur"                                              | belum ada maka<br>akan tampil<br><i>messagebox</i><br>"Image ACO is<br>None"                                                                                          | pengujian                     |                      |
| User mengisi<br>nilai K                                           | <ul> <li>Nilai K bisa<br/>dinamis</li> </ul>                                                                                                    | Sesuai<br>pengujian           | Berhasil             |
| User mengklik<br>button<br>"Klasifikasi"                          | <ul> <li>Mucul<br/>klasifikasi<br/>tanaman apel<br/>anna, manalagi,<br/>atau rome beauty</li> </ul>                                                                   | Sesuai<br>pengujian           | Berhasil             |

## 5.2.2 Pengujian Klasifikasi Citra

| Citra            | K1              | K3              | K5              | K7              | К9              |
|------------------|-----------------|-----------------|-----------------|-----------------|-----------------|
| Anna 1           | Sesuai          | Sesuai          | Sesuai          | Sesuai          | Tidak<br>Sesuai |
| Anna 2           | Sesuai          | Sesuai          | Sesuai          | Sesuai          | Sesuai          |
| Anna 3           | Sesuai          | Sesuai          | Sesuai          | Sesuai          | Sesuai          |
| Anna 4           | Sesuai          | Sesuai          | Sesuai          | Sesuai          | Sesuai          |
| Anna 5           | Sesuai          | Sesuai          | Sesuai          | Sesuai          | Sesuai          |
| Anna 6           | Sesuai          | Sesuai          | Sesuai          | Sesuai          | Sesuai          |
| Manalagi 1       | Tidak<br>Sesuai | Tidak<br>Sesuai | Sesuai          | Sesuai          | Sesuai          |
| Manalagi 2       | Sesuai          | Sesuai          | Sesuai          | Sesuai          | Sesuai          |
| Manalagi 3       | Tidak<br>Sesuai | Sesuai          | Tidak<br>Sesuai | Tidak<br>Sesuai | Tidak<br>Sesuai |
| Manalagi 4       | Sesuai          | Sesuai          | Sesuai          | Sesuai          | Tidak<br>Sesuai |
| Manalagi 5       | Sesuai          | Sesuai          | Sesuai          | Sesuai          | Sesuai          |
| Manalagi 6       | Sesuai          | Sesuai          | Sesuai          | Sesuai          | Sesuai          |
| Rome<br>Beauty 1 | Sesuai          | Sesuai          | Sesuai          | Sesuai          | Sesuai          |
| Rome<br>Beauty 2 | Sesuai          | Sesuai          | Sesuai          | Sesuai          | Sesuai          |
| Rome             | Tidak           | Tidak           | Tidak           | Tidak           | Tidak           |
| Beauty 3         | Sesuai          | Sesuai          | Sesuai          | Sesuai          | Sesuai          |
| Rome<br>Beauty 4 | Tidak<br>Sesuai | Tidak<br>Sesuai | Tidak<br>Sesuai | Sesuai          | Sesuai          |
| Rome<br>Beauty 5 | Tidak<br>Sesuai | Sesuai          | Sesuai          | Sesuai          | Sesuai          |

Tabel 5. 3 Tabel Pengujian Klasifikasi Citra